Directions on using the tab "Send Road Marker Information or Question" in Marker Home Page.

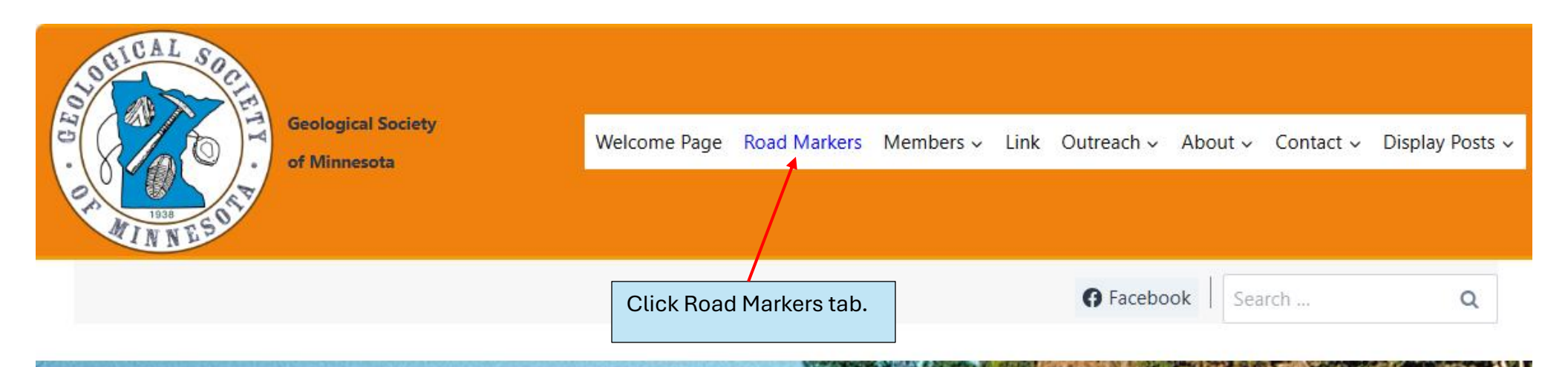

# Geological Society of Minnesota

The Geological Society of Minnesota is a nonprofit educational organization in operation since 1938. Our mission has been to promote public interest and to supply educational support in the geological sciences.

GICAL

SI

Welcome Page

Member Information

https://gsmnwp.geosocmn.org/markerhomepage/

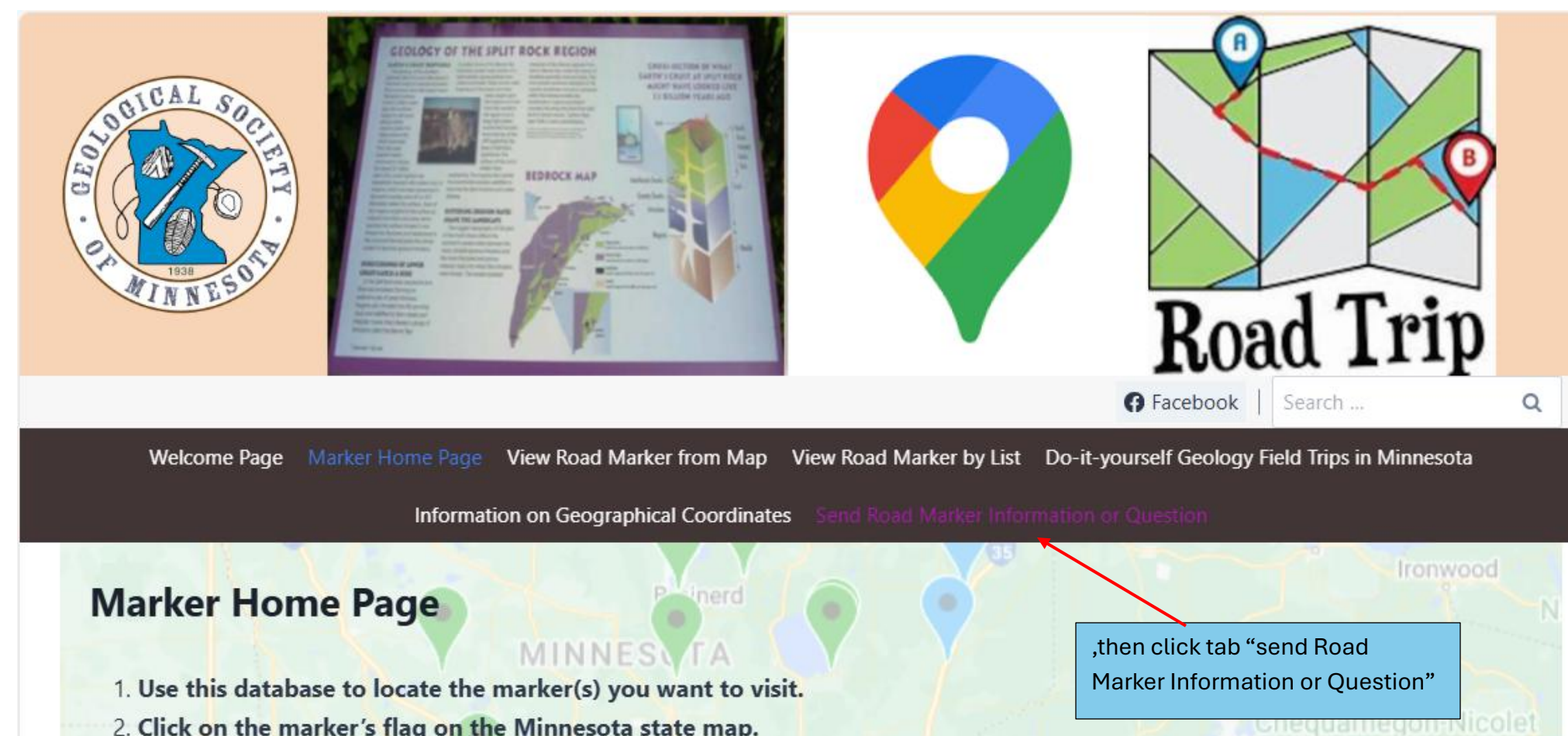

- 2. Click on the marker's flag on the Minnesota state map.
- 3. Find the road directions, the GPS coordinates, and the Google satellite map for the marker. Use these to find the marker.
- 4. When you have found the marker, collect some information. Were the road directions accurate? (if not, please provide better road directions) What is the condition of the marker? Take a new GPS reading. Take a photo of the marker. 5. Send this information to the Marker Team using the web site - click on "Send Road Marker Information."
- **Click here to start Marker Road Trip** WISC Brookings https://gsmnwp.geosocmn.org/send-road-marker-information/

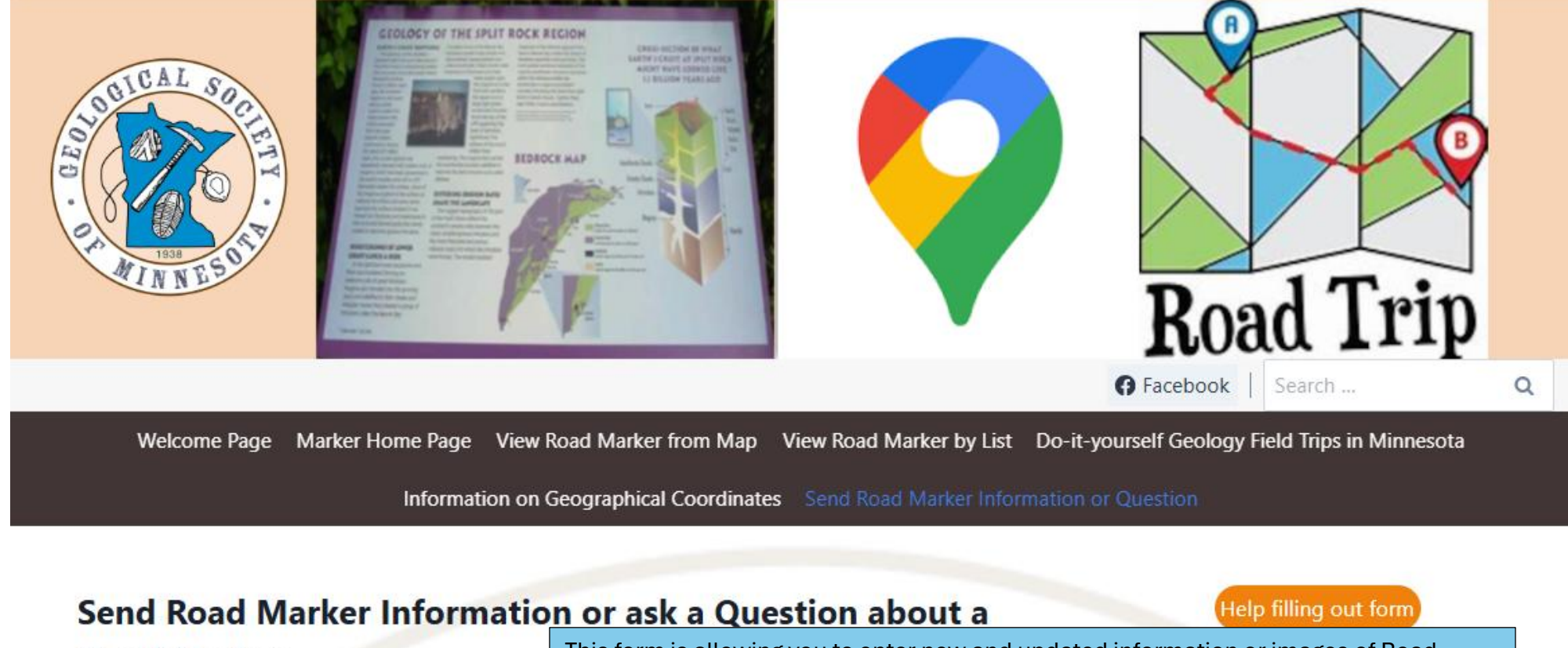

# **Road Marker**

This form is allowing you to enter new and updated information or images of Road Markers on the GSM web site. The only required entry field is the name of marker, some entry fields are auto fill and the rest are optional.

| Name of Marker: *       |                       |
|-------------------------|-----------------------|
| Region:                 | Marker Number:        |
| Auto fill entry field   | Auto fill entry field |
| Questions or Comments : |                       |
|                         | ),                    |

| Auto fill entry field            |                           |                                                                                                    |
|----------------------------------|---------------------------|----------------------------------------------------------------------------------------------------|
| Current County:                  | Upda                      | ated County – Use Drop Down List:                                                                                 |
| Auto fill entry field            |                           | ÿ                                                                                                    |
| State Park – Use Drop Down list: | You c<br>list, a          | an enter new street address, county using the drop-down<br>state park located in or close by and GPS Coordinates. |
| Updated GPS Coordinates:         | ///                       |                                                                                                    |
|                                  | Use the<br>for dire       | e link Information on Geographical Coordinates                                                                    |
| Current Marker made of:          | Mark                      | ker made of:                                                                                                    |
| Auto fill entry field            | $\square$                 | ~)                                                                                                    |
| Current Condition of Marker:     | Conc                      | dition of Marker:                                                                                                 |
| Auto fill entry field            | 0 N<br>0 G<br>0 Fa<br>0 B | Enter updates to "Marker made of",<br>"Condition of marker" and enter<br>your email address, if you want an<br>ad |

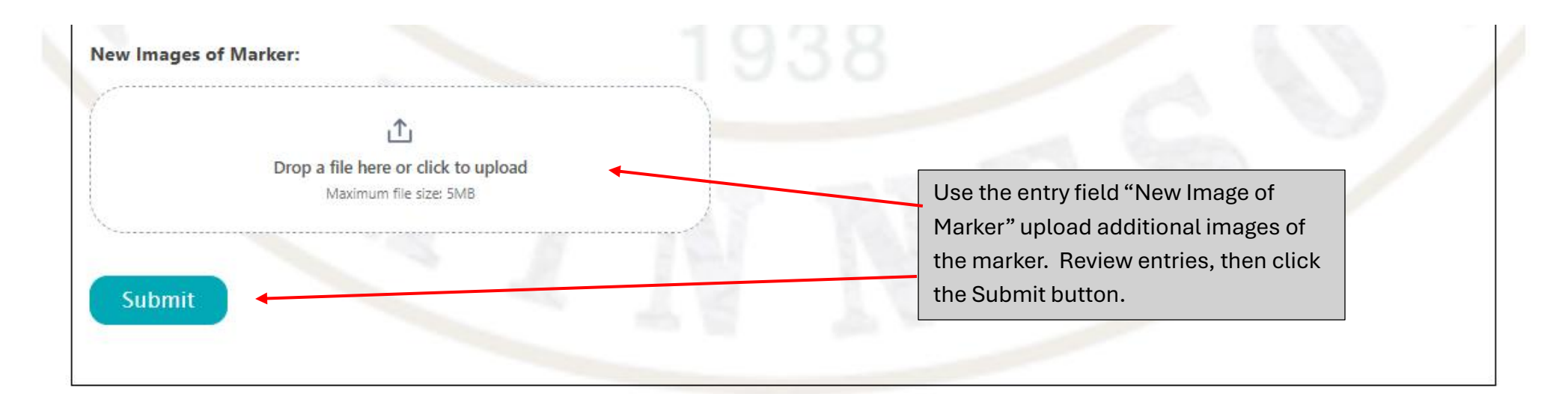

## Members

- Member Information
- Seminars and labs
- Seminar/Lab Calendar
- **Current Year Schedule**
- All Seminar and Lab **Direction to Seminars and**

## Field Trips

- Field Trip Calendar
- **Upcoming Field Trips**
- **Past Field Trips**
- Waiver of Liability
- Waiver of Liability PDF

## Video Library

# Link/Outreach/About

- O Link
- **Outreach** 
  - → For Teacher
  - → State Fair
    - **State Fair Booth Rock** 0 **Specimens List**
- **Ø** About
  - History  $\rightarrow$
  - Organization Information
    - **O Articles of Incorporation O Road Markers**
    - **By Laws**
- **Mission**
- 🕑 Administrator Login

# Contact/Display Post/ Road Markers

- ⊘ Contact
  - → Ask GSM
    - Ask ChatGPT a geology
  - question
  - → GSM USPS Mailing Address
- Ø Post/Blog
  - O Display Post
  - O Display Post List

**GSM Video Library Display** 

# Send Road Marker Information or ask a Question about a Road Marker

Example sending a "Send Road Marker information or ask a Question about a Road Marker" sends an email and two images of the marker the "GEOLOGY OF THE ST. LOUIS RIVER"

Marker Number:

Ipdated Street Address:

Updated County - Use Drop Down List:

GEVLOGT OF PALMER LANE GEOLOGY OF SINKHOLES GEOLOGY OF THE COON RAPIDS DAM AREA GEOLOGY OF THE ELK RIVER REGION GEOLOGY OF THE HILL ANNEX MINE GEOLOGY OF THE LAKE BENTON REGION GEOLOGY OF THE LAKE MILLE LACS REGION Geology of the Mankato Region GEOLOGY OF THE MESABI REGION GEOLOGY OF THE MINNESOTA RIVER VALLEY GEOLOGY OF THE REDWOOD FALLS REGION GEOLOGY OF THE RICE LAKE AREA GEOLOGY OF THE SPLIT ROCK REGION GEOLOGY OF THE ST. LOUIS RIVER GEOLOGY OF THE TAYLORS FALLS REGION GEOLOGY OF THE WILLMAR REGION GLACIAL CROSSROADS BECOMES A LAKE GLACIAL LAKE AGASSIZ Glacial Lake Aitkin/Peat Glacial Meltwater Carves out the Minnesota River Valley

Name of Marker: \*

# Send Road Marker Information or ask a Question about a Road Marker

| Name of Marker: *                                            |                                      |
|--------------------------------------------------------------|--------------------------------------|
| GEOLOGY OF THE ST. LOUIS RIVER                               |                                      |
| Region:                                                      | Marker Number:                       |
| Northeast Region                                             | 204                                  |
| Questions or Comments :                                      |                                      |
|                                                              |                                      |
|                                                              |                                      |
| Current Street Address:                                      | Updated Street Address:              |
| Wrenshall Scenic Overlook, Wrenshall, MN 55797 or 1875 Veter |                                      |
| Current County:                                              | Updated County – Use Drop Down List: |
| Carlton County                                               | $\langle \rangle$                    |
| State Park – Use Drop Down list:                             |                                      |
|                                                              |                                      |
| Updated GPS Coordinates:                                     |                                      |
|                                                              |                                      |
|                                                              |                                      |
|                                                              |                                      |

| Current Condition of Marker:                                  | Conditio | on of Marker:                     |
|---------------------------------------------------------------|----------|-----------------------------------|
| Good                                                          | O New    |                                   |
|                                                               | () Good  | 1                                 |
|                                                               | O Fair   |                                   |
|                                                               | 🔿 Bad    |                                   |
|                                                               | O Missi  | ng                                |
| /our Email Address:                                           |          |                                   |
| ars@geosocmn.org                                              |          |                                   |
| New Images of Marker:                                         |          |                                   |
| p~                                                            |          |                                   |
| Drop a file here or click to upload<br>Maximum file size: 5MB | 0.37     |                                   |
| <u> </u>                                                      |          |                                   |
| Geology of the St. Louis River.png 0.9 MB                     | ×        |                                   |
| Geology of the St. Louis River1.png 1.9 MB                    | ×        | Two images drag and dropped to    |
|                                                               |          | image entry field, then click the |
|                                                               |          | Submit button.                    |
|                                                               |          |                                   |

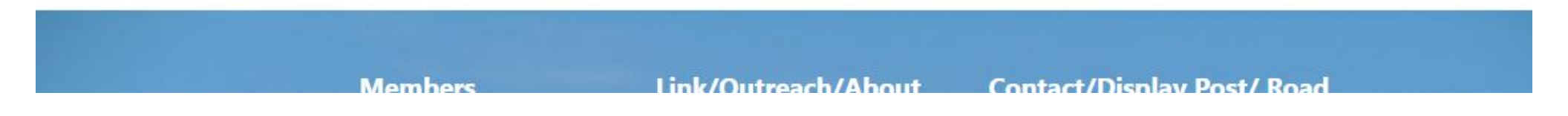

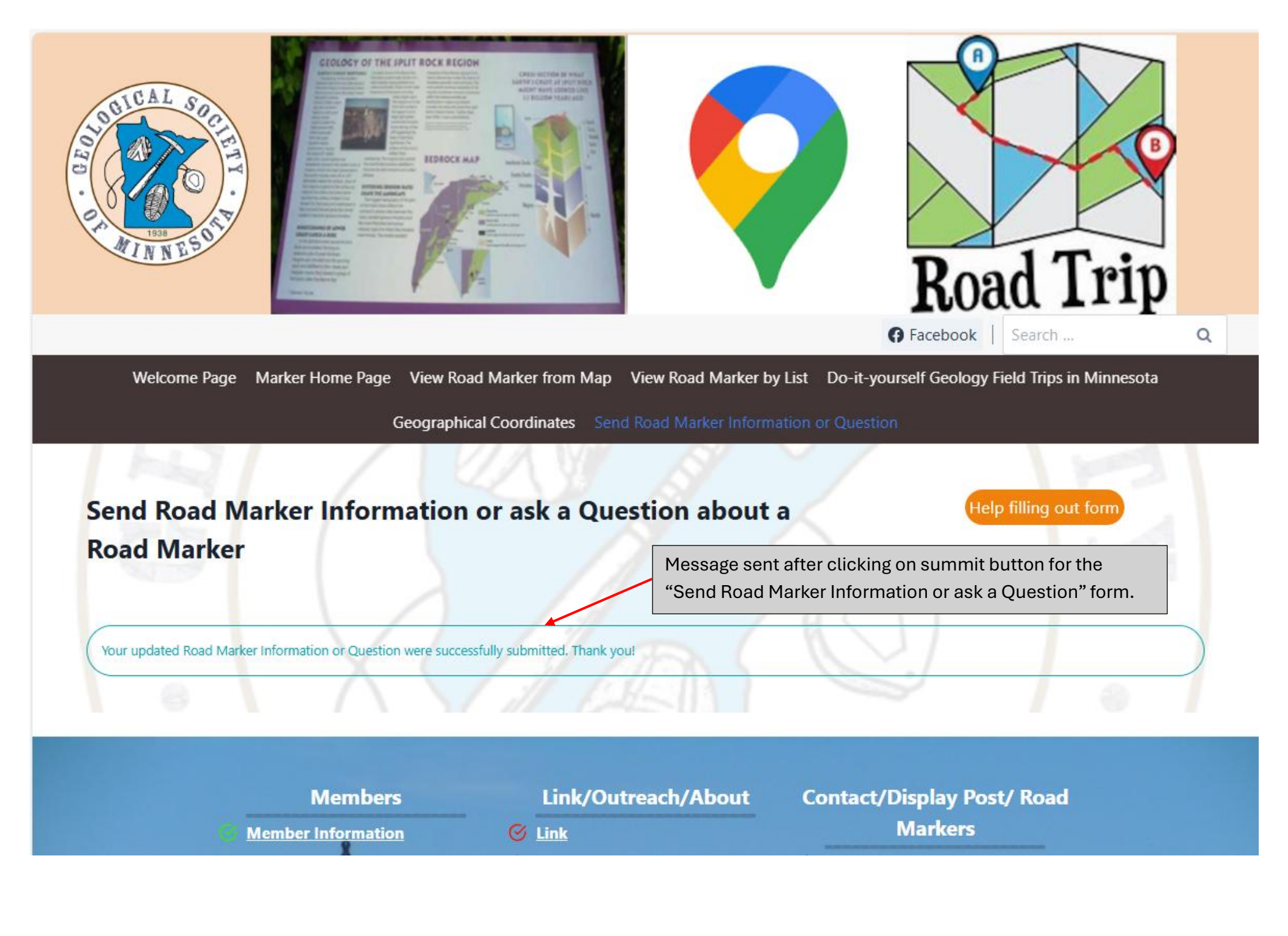

|   | M Gmail                                  | Q Search mail            | ≇ ⑦ ‡ ∷                                                                                                 | <b>X</b> . |
|---|------------------------------------------|--------------------------|----------------------------------------------------------------------------------------------------|------------|
| 1 | Compose                                  | □ - C :                  | 1–50 of 1,534 < >                                                                                       | · ·        |
|   | Inbox 88                                 | 🗌 🖕 Geological Society . | Sending a Update or Question about a Road Marker - Your update or question for road marker GEO @        | 10:34 PM   |
| ☆ | Starred                                  | 🗌 📩 The New York Times   | For You: History Shows Big Changes in 'Big Government' Are Hard to Achieve - Plus, Trump Will Confron   | 3:39 PM    |
| S | <ul><li>Snoozed</li><li>▶ Sent</li></ul> | 🗌 🖕 The New York Times   | 31 Davy. The Times's Special History With 'The Night Before Christmas' - The popular poem first appea   | 3:00 PM    |
|   |                                          | 🗌 ☆ The New Yorker Daily | The State of the Spy Drama - Plus: UFO hunting in New Jersey; the choreography of Kyle Abraham; a       | 2:13 PM    |
| D | Drafts                                   | 🔲 ☆ The New York Times   | Nicholas Kristof's latest: Blake Lively Turns the Shame Around - The actress's lawsuit may prolong a hu | 10:58 AM   |
| ~ | More                                     | 🔲 ☆ American Red Cross   | Kay, which reward will you choose? - Something BIG Awaits: A Rewards Program for ALL donors!            | 10:43 AM   |

Incoming email sent to your email address enter in the "Send Road Marker Information or ask a Question" form email address field address submitting the form.

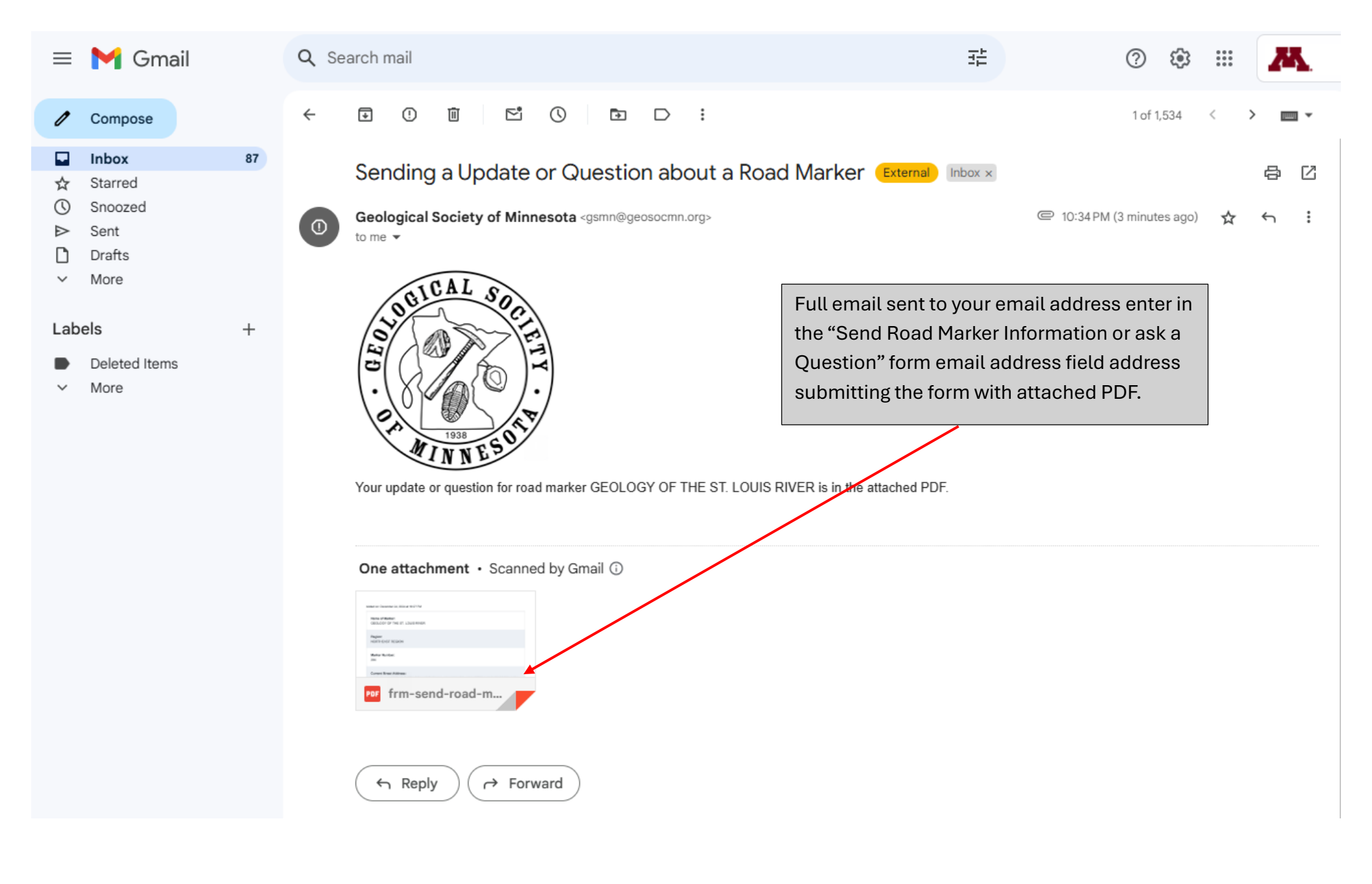

## frm-send-road-marker-information-2024-12-24-2su1.pdf

#### Compose

Inbox
Starred
Snoozed
Sent
Drafts
✓ More

#### Labels

- Deleted Items
- ✓ More

#### Added on: December 24, 2024 at 10:27 PM

Name of Marker: GEOLOGY OF THE ST. LOUIS RIVER

Region: NORTHEAST REGION

#### Marker Number:

204

#### Current Street Address:

WRENSHALL SCENIC OVERLOOK, WRENSHALL, MN 55797 OR 1875 VETERANS EVERGREEN MEM DR, WRENSHALL, MN 55797

Page 1 / 2 —

Ð

Current County: CARLTON COUNTY

Current Marker made of: STONE WITH BRONZE PLAQUES

Current Condition of Marker: GOOD

Your Email Address: smith213@alumni.umn.edu

New Images of Marker:

#### ×

# minimized frm-send-road-marker-information-2024-12-24-2su1.pdf

#### Compose

- Inbox Starred
- S) Shouzei
- > Sent
- 📋 🛛 Drafts
- More

### Labels

Deleted Items

More

Current Condition of Marker: GOOD

Your Email Address: smith213@alumni.umn.edu

### New Images of Marker:

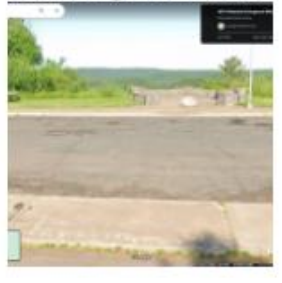

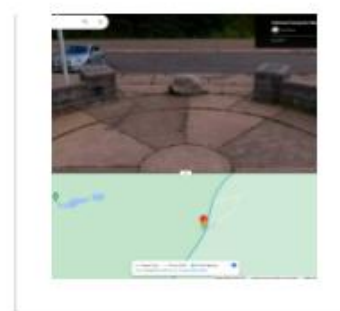

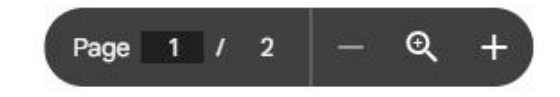